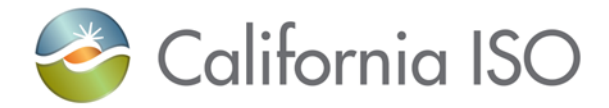

# **Seasonal Ratings Autoloader Template Instructions**

# Background

In alignment with FERC Order No. 881, new Spring and Fall seasonal ratings are being introduced. These additional seasons will adhere to the same data requirements currently applied to the existing Summer and Winter ratings within the Transmission Registry (TR) application. Each Participating Transmission Owner (PTO) will define their seasonal timeframes using the webLineR application. As part of this update, existing month-based season definitions will be removed from the TR rating type descriptions.

The TR is being updated to include four new rating types. This covers both Spring and Fall and the necessary component-level data for each. All other aspects of the TR will remain unchanged. To streamline the approval process, an autoapprove feature is being implemented. This functionality will evaluate the new seasonal ratings against predefined qualifying criteria and automatically approve them where applicable. Specifically, Spring and Fall ratings must fall within the range defined by the corresponding Summer and Winter ratings.

The new seasonal ratings added to the TR include:

- Spring Normal, SPN (N)
- Spring Emergency, SPE (M)
- Fall Normal, FN (L)
- Fall Emergency, FE (O)

Each rating type will have four data columns, identical to the existing Summer and Winter seasons:

- High Rating
- Low Rating
- Duration
- Note #

The process to export the autoloader file, enter data, and upload the file remains the same. This tutorial will demonstrate how to add the new columns for the four new rating types to the autoloader template.

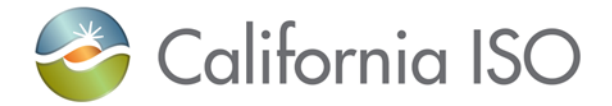

#### Autoloader template instructions

### Step 1: Autoloader export

- Following existing process, export the "autoloader export" file for the components where you wish to add Spring and Fall ratings.
- A blank autoloader template file is provided for your convenience. You can copy and paste the data from the exported file into the template file, then populate the Spring and Fall ratings columns.
- If you use the blank autoloader template file provided, skip Steps 2 and 3 below and go to Step 4.

|  |  | - |
|--|--|---|
|  |  |   |

#### Step 2: Prepare Autoloader file for new data

|    |            |      |                       |     |      |      |         |     |       |       | J     |        |      | м     | N     |            |               |           |                |           |          |        |         | w            |
|----|------------|------|-----------------------|-----|------|------|---------|-----|-------|-------|-------|--------|------|-------|-------|------------|---------------|-----------|----------------|-----------|----------|--------|---------|--------------|
| 1  | Type of Ch | ange | Change Request Reason | OID | ) Or | g Ow | n Stati | Cor | n Com | High  | Low I | Tertia | Leng | ISO C | Units | Additiona  | Line Nun      | Rating    | Typ High Ratir | Low Ratin | Duration | Note # | ating T | yp High Rati |
| 2  | Update     | 1    | FERC-881              |     |      |      |         |     |       | F 115 | 60    | 13.2   |      | Y     | MVA   |            |               | SN (N)    | 76.2           | -         | 0        |        | SE (A)  | 91.          |
| 3  | Update     |      | FERC-881              |     |      |      |         |     |       | 115   |       |        |      | Y     | AMPS  | 954 MCM    | AL - INTER    | (SN (N)   | 752            | - 3       | 0        |        | SE (A)  | 88           |
| 4  | Update     |      | FERC-881              |     |      |      |         |     |       | 115   |       |        |      | Y     | AMPS  | 800/5A     |               | SN (N)    | 800            |           | 0        |        | SE (A)  | 80           |
| 5  | Update     |      | FERC-881              |     |      |      |         |     |       | 115   |       |        |      | Y     | AMPS  | 500-37 MC  | CM Copper     | -SN (N)   | 636            |           | 0        |        | SE (A)  | 74           |
| 6  | Update     |      | FERC-881              |     |      |      |         |     |       | 60    |       |        |      | Y     | AMPS  |            |               | SN (N)    | 636            |           | 0        | 26     | SE (A)  | 74           |
| 7  | Update     |      | FERC-881              |     |      |      |         |     |       | I 60  |       |        |      | Y     | AMPS  | 500 MCM    | CU (kcmil)    | SN (N)    | 636            |           | 0        |        | SE (A)  | 74           |
| 8  | Update     |      | FERC-881              |     |      |      |         |     |       | 60    |       |        |      | Y     | AMPS  | 2-1/2" IPS | Sch 40 Alu    | II SN (N) | 1590           |           | 0        |        | SE (A)  | 196          |
| 9  | Update     |      | FERC-881              |     |      |      |         |     |       | 60    |       |        |      | Y     | AMPS  | 2-1/2" IPS | Sch 40 Alu    | II SN (N) | 1590           |           | 0        |        | SE (A)  | 1960         |
| 10 | Update     |      | FERC-881              |     |      |      |         |     |       | 115   |       |        |      | Y     | AMPS  | 2-1/2" AL  | SCH 40 - IN   | SN (N)    | 1590           |           | 0        |        | SE (A)  | 1960         |
| 11 | Update     |      | FERC-881              |     |      |      |         |     |       | / 115 |       |        |      | Y     | AMPS  |            |               | SN (N)    | 416            |           | 0        | 26     | SE (A)  | 484          |
| 12 | Update     |      | FERC-881              |     |      |      |         |     |       | 115   |       |        |      | Y     | AMPS  | 400/800 s  | et at 800 * 1 | . SN (N)  | 800            |           | 0        |        | SE (A)  | 80           |
| 13 | Update     |      | FERC-881              |     |      |      |         |     |       | 115   |       |        |      | Y     | AMPS  | 2000/5 se  | t at 800*1.0  | ) SN (N)  | 800            |           | 0        |        | SE (A)  | 80           |
| 14 | Update     |      | FERC-881              |     |      |      |         |     |       | 115   |       |        |      | Y     | AMPS  | 250-19 kc  | mil CU - IN   | SN (N)    | 416            |           | 0        |        | SE (A)  | 484          |
| 15 | Update     |      | FERC-881              |     |      |      |         |     |       | / 115 |       |        |      | Y     | AMPS  |            |               | SN (N)    | 636            |           | 0        | 26     | SE (A)  | 74           |
| 16 | Update     |      | FERC-881              |     |      |      |         |     |       | 115   |       |        |      | Y     | AMPS  | 2000/5A s  | et at 800*1   | SN (N)    | 800            |           | 0        |        | SE (A)  | 80           |
| 17 | Update     |      | FERC-881              |     |      |      |         |     |       | 115   |       |        |      | Y     | AMPS  |            |               | SN (N)    | 1200           |           | 0        |        | SE (A)  | 120          |
| 18 | Update     |      | FERC-881              |     |      |      |         |     |       | 115   |       |        |      | Y     | AMPS  |            |               | SN (N)    | 1200           |           | 0        |        | SE (A)  | 120          |
| 19 | Update     |      | FERC-881              |     |      |      |         |     |       | 115   |       |        |      | Y     | AMPS  |            |               | SN (N)    | 1200           |           | 0        |        | SE (A)  | 120          |
| 20 | Update     |      | FERC-881              |     |      |      |         |     |       | 115   |       |        |      | Y     | AMPS  |            |               | SN (N)    | 1200           |           | 0        |        | SE (A)  | 120          |

- In column A, enter "Update"
- In column B, enter "FERC-881"
- Select cells Q1 through U1(rating type column headings) and copy the contents

| AG         | AH        | AI       | AJ     | AK        | AL           | AM        | AN       | AO     | AP        | AQ           | AR        | AS       | AT     | AU        | AV           | AW          | AX       | AY     | AZ        | BA           | BB        | BC       | BD     | ВЕ     |
|------------|-----------|----------|--------|-----------|--------------|-----------|----------|--------|-----------|--------------|-----------|----------|--------|-----------|--------------|-------------|----------|--------|-----------|--------------|-----------|----------|--------|--------|
| ligh Ratir | .ow Ratin | Duration | Note # | Rating Ty | p High Ratii | Low Ratin | Duration | Note # | Rating Ty | p High Ratir | Low Ratin | Duration | Note # | Rating Ty | p High Ratii | r Low Ratir | Duration | Note # | Rating Ty | p High Ratii | Low Ratin | Duration | Note # |        |
| 91.5       |           | 4        |        | <u> </u>  |              |           |          |        |           |              |           |          |        | -         |              |             |          |        | -         |              |           |          |        | Th (Ct |
| 1249       |           | 4        |        |           |              |           |          |        |           |              |           |          |        |           |              |             |          |        |           |              |           |          |        |        |
| 800        |           | 0        |        |           |              |           |          |        |           |              |           |          |        | 4         |              |             |          |        |           |              |           |          |        |        |
| 1036       |           | 4        |        |           |              |           |          |        |           |              |           |          |        |           |              |             |          |        |           |              |           |          |        |        |
| 1036       |           | 4        | 2      | 6         |              |           |          |        |           |              |           |          |        |           |              |             |          |        |           |              |           |          |        |        |
| 1036       |           | 4        |        |           |              |           |          |        |           |              |           |          |        |           |              |             |          |        |           |              |           |          |        |        |
| 2470       |           | 4        |        |           |              |           |          |        |           |              |           |          |        |           |              |             |          |        |           |              |           |          |        |        |
| 2470       |           | 4        |        |           |              |           |          |        |           |              |           |          |        |           |              |             |          |        |           |              |           |          |        |        |
| 2470       |           | 4        |        |           |              |           |          |        |           |              |           |          |        |           |              |             |          |        |           |              |           |          |        |        |
| 666        |           | 4        | 2      | 6         |              |           |          |        |           |              |           |          |        |           |              |             |          |        |           |              |           |          |        |        |
| 800        |           | 0        |        |           |              |           |          |        |           |              |           |          |        |           |              |             |          |        |           |              |           |          |        |        |
| 800        |           | 0        |        |           |              |           |          |        |           |              |           |          |        |           |              |             |          |        |           |              |           |          |        |        |

- Scroll the worksheet to the very last column of data to the right and paste the column headings in the first row four times. These 20 columns will be your new columns for the four new rating types and data.

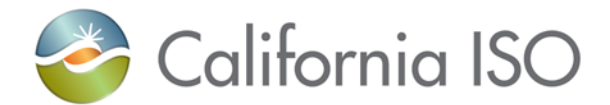

#### Step 3: Enter new ratings data in the new columns

| AK        | AL AM                | AN A         | O AP        | AQ A               | R AS AT               | AU       | AV AW                 | AX AY              | AZ        | BA BB                  | BC       | BD     |   |
|-----------|----------------------|--------------|-------------|--------------------|-----------------------|----------|-----------------------|--------------------|-----------|------------------------|----------|--------|---|
| Rating Ty | High Ratir Low Ratin | Duration Not | # Rating Ty | p High Ratir Low F | Ratin Duration Note # | Rating T | yp High Ratir Low Rat | in Duration Note # | Rating Ty | p High Ratir Low Ratir | Duration | Note # |   |
| SPN (N)   | 76.2                 | 0            | SPE (M)     | 91.5               | 4                     | FN (L)   | 76.2                  | 0                  | FE (O)    | 91.5                   | 4        |        |   |
| SPN (N)   | 752                  | 0            | SPE (M)     | 887                | 4                     | FN (L)   | 1167                  | 0                  | FE (O)    | 1249                   | 4        |        |   |
| SPN (N)   | 800                  | 0            | SPE (M)     | 800                | 0                     | FN (L)   | 800                   | 0                  | FE (O)    | 800                    | 0        |        |   |
| SPN (N)   | 636                  | 0            | SPE (M)     | 745                | 4                     | FN (L)   | 970                   | 0                  | FE (O)    | 1036                   | 4        |        |   |
| i SPN (N) | 636                  | 0            | 25 SPE (M)  | 745                | 4 2                   | 5 FN (L) | 970                   | 0                  | 25 FE (O) | 1036                   | 4        | 26     | i |
| SPN (N)   | 636                  | 0            | SPE (M)     | 745                | 4                     | FN (L)   | 970                   | 0                  | FE (O)    | 1036                   | 4        |        |   |
| SPN (N)   | 1590                 | 0            | SPE (M)     | 1960               | 4                     | FN (L)   | 2215                  | 0                  | FE (O)    | 2470                   | 4        |        |   |
| SPN (N)   | 1590                 | 0            | SPE (M)     | 1960               | 4                     | FN (L)   | 2215                  | 0                  | FE (O)    | 2470                   | 4        |        |   |
| SPN (N)   | 1590                 | 0            | SPE (M)     | 1960               | 4                     | FN (L)   | 2215                  | 0                  | FE (O)    | 2470                   | 4        |        |   |
| i SPN (N) | 416                  | 0            | 25 SPE (M)  | 484                | 4 2                   | 5 FN (L) | 623                   | 0                  | 25 FE (O) | 666                    | 4        | 26     | i |
| SPN (N)   | 800                  | 0            | SPE (M)     | 800                | 0                     | FN (L)   | 800                   | 0                  | FE (O)    | 800                    | 0        |        |   |
| SPN (N)   | 800                  | 0            | SPE (M)     | 800                | 0                     | FN (L)   | 800                   | 0                  | FE (O)    | 800                    | 0        |        |   |
| SPN (N)   | 416                  | 0            | SPE (M)     | 484                | 4                     | FN (L)   | 623                   | 0                  | FE (O)    | 666                    | 4        |        |   |
| i SPN (N) | 636                  | 0            | 25 SPE (M)  | 745                | 4 2                   | 5 FN (L) | 800                   | 0                  | 28 FE (O) | 800                    | 0        | 23     | ; |
| SPN (N)   | 800                  | 0            | SPE (M)     | 800                | 0                     | FN (L)   | 800                   | 0                  | FE (O)    | 800                    | 0        |        |   |
| SPN (N)   | 1200                 | 0            | SPE (M)     | 1200               | 0 🗾                   | FN (L)   | 1200                  | 0                  | FE (O)    | 1200                   | 0        |        |   |
| SPN (N)   | 1200                 | 0            | SPE (M)     | 1200               | 0                     | FN (L)   | 1200                  | 0                  | FE (O)    | 1200                   | 0        |        |   |
| SPN (N)   | 1200                 | 0            | SPE (M)     | 1200               |                       | EN (1)   | 1200                  | 0                  | FE (O)    | 1200                   | 0        |        |   |
|           |                      |              |             |                    |                       |          |                       |                    |           |                        |          |        |   |

- Use the following short names for the new season ratings. (Ensure proper spacing between parentheses. Do not enter the quotes "")
  - Spring Normal = "SPN (N)"
  - Spring Emergency = "SPE (M)"
  - Fall Normal = "FN (L)"
  - Fall Emergency = "FE (O)"
- Enter values for all other columns as needed, like Summer and Winter rating values, duration and notes codes

Step 4: Check, Save and Upload autoloader template file

- Double check the entered values and ensure the data within the columns are the correct data type.
- Ensure the new Spring and Fall ratings are equal to or between the Summar and Winter ratings
- Save the autoloader template file
- Ensure no other columns of data have changed. Data modified in other columns will not be saved in the TR. Only new data for the new seasons will be saved in the TR using the autoapprove functionality
- Data corrections or updates to Summer and Winter ratings must follow the normal update and manual approval process
- Upload the autoloader template file into the TR

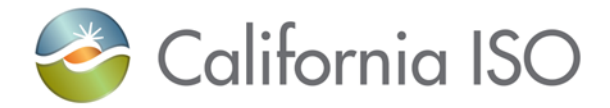

# AutoApprove functionality

The autoapprove functionality follows certain criteria to validate data being uploaded and approved fall within expected ranges and are appropriate data type. At a high level, all new season rating data and types should be like Summer and Winter data and types. The autoapprove functionality runs every 30 minutes to allow quick processing and notifications of the uploaded data. For each row or component where type of change is "Update" AND change reason is "FERC-881", the code processes the Spring Normal, Spring Emergency, Fall Normal and Fall Emergency ratings through the data validation steps. The code will "Approve" the row or component if all checks succeed. If validation checks don't succeed, the row is "Declined", and the code moves to the next row or component.

A user can have other change reasons, including "Create" for new components within the same autoloader file. These other request types will follow the normal manual approval process, which may take longer. ISO requests that all other change reasons be delayed until new seasonal ratings have been uploaded. If PTO needs priority processing of other change reasons, let Grid Assets team know via email which components need priority manual processing.

The autoapprove code performs the following data validation:

- Type of Change = "Update" AND Change Reason = "FERC-881"
- Spring Normal rating EQUAL TO OR BETWEEN Summer Normal AND Winter Normal ratings
- Spring Emergency rating EQUAL TO OR BETWEEN Summer Emergency AND Winter Emergency ratings
- Fall Normal rating EQUAL TO OR BETWEEN Summer Normal AND Winter Normal ratings
- Fall Emergency rating EQUAL TO OR BETWEEN Summer Emergency AND Winter Emergency ratings
- All new data is checked for appropriate data type and character count
- If all checks pass, row or component data update is "Approved" ELSE "Declined"

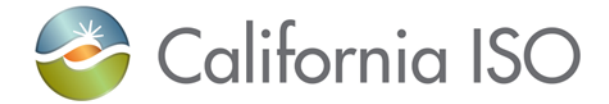

# Check status of Uploaded autoloader file

After uploading the autoloader file, allow at least 30 minutes for the system to process the file. To check the status of your uploaded file, follow the steps below.

| Con                      | nponer                   | nts $\vee$                              | Requ                              | ests 🗸                            | Admin         | √ Re             | eports      |              |           |                |                       |        |      |              |                    |                      |             |            |                           |                |
|--------------------------|--------------------------|-----------------------------------------|-----------------------------------|-----------------------------------|---------------|------------------|-------------|--------------|-----------|----------------|-----------------------|--------|------|--------------|--------------------|----------------------|-------------|------------|---------------------------|----------------|
| Home /<br>Find<br>Allows | Reque<br>char<br>the use | sts / Fin<br><b>Ige re</b><br>er the ak | dChangef<br>quest<br>pility to se | Requests<br><b>S</b><br>earch and | 1<br>view pen | )<br>ding chanç  | ge request: | s for both   | new and e | existing com   | ponents.              | ړ      | 2    |              | 3                  | ]                    | 4           |            |                           |                |
| Reason                   |                          | )                                       | ~                                 | Organizat                         | tion          |                  | Originato   | r<br>at type | ~         | Status         | Approved              | 2 ~    | Equa | created      | 04                 | Date approved        | ~           | Ru         | in search<br>Poset all fi | ters           |
| Result                   | s                        | ,                                       |                                   | Tigritotti                        |               |                  | Equipmen    |              |           |                |                       |        |      |              |                    | Request source       |             |            |                           | CSV Export     |
|                          |                          | ID                                      | TYPE                              | PROCESS                           | REASON        | ORIGINATOR       | 2           | STATUS       | APPROVER  | MODIFIED<br>BY | DATE<br>CREATED       | COMPON | NENT | ORGANIZATION | STATION NA         | ME EQUIPMENT<br>TYPE | DESCRIPTION | HIGH<br>KV | LOW<br>KV                 | TERTIARY<br>KV |
| 0                        | -                        | 279182                                  | UPDATE                            | APPROVAL                          | FERC-881      | ITPM<br>EXT_OTHE | R_RWx10718  | Declined     |           | SYSTEM         | 06/04/2025<br>1:23 PM | 191057 |      |              | (TRANSMIS<br>LINE) | SION COND            |             | 60         | 0                         | 0              |
| ۲                        |                          | 279181                                  | UPDATE                            | APPROVAL                          | FERC-881      | ITPM<br>EXT_OTHE | ER_RWx10718 | Declined     |           | SYSTEM         | 06/04/2025<br>1:23 PM | 191058 |      |              | (TRANSMIS<br>LINE) | SION COND            |             | 60         | 0                         | 0              |
| ۲                        |                          | 279178                                  | UPDATE                            | APPROVAL                          | FERC-881      | ITPM<br>EXT_OTHE | R_RW×10718  | Approved     | SYSTEM    | SYSTEM         | 06/04/2025<br>1:23 PM | 117781 |      |              | (TRANSMIS<br>LINE) | SION TLS             |             | 115        | 0                         | 0              |
| ۲                        |                          | 279177                                  | UPDATE                            | APPROVAL                          | FERC-881      | ITPM<br>EXT_OTHE | R_RWx10718  | Approved     | SYSTEM    | SYSTEM         | 06/04/2025<br>1:23 PM | 117783 |      |              | (TRANSMIS<br>LINE) | SION COND            |             | 115        | 0                         | 0              |
|                          |                          |                                         |                                   |                                   |               |                  |             |              |           |                |                       |        |      |              |                    |                      |             |            |                           |                |

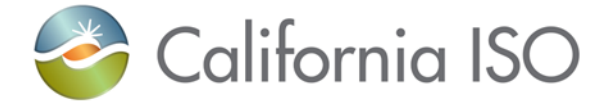

# Step 1: Check status of upload components

- Click "Request", then "Find Change Requests"
- In the "Status" box, select "Approved" and "Declined". Enter other criteria as needed
- In the "Date created" box, select the date when data was uploaded
- Click "Run Search"
- To view details of a "Declined" request, click the "View Details" eyeball

| mapping<br>bit Notmapping<br>the prover hole<br>the mappingmeasure the prover hole<br>the mappingproverImprove the the mapping or exactly of the support near<br>the mapping or exactly of the support near<br>the mapping or exactly of the support near<br>the mapping or exactly of the support near<br>the mapping or exactly of the support near<br>the mapping or exactly of the support near<br>the mapping or exactly of the support near<br>the mapping or exactly of the support near<br>the mapping or exactly of the support near<br>the support near<br>the support ne | 6/04/2025 1:23 |
|----------------------------------------------------------------------------------------------------|----------------|
| Approver Magneting stragger stranger. Dec or more of the intening on outside of the support list (1993)           Component 1D: 199380           Concrete         Proposed           Concrete         Proposed           Proposed           Concrete         Proposed           Proposed <td></td>                                                                                                    |                |
| Corrent ID: 190980           Current         Proposed           Aboxi         Aboxi           Description         Operation         Operation           Operation         Operation         Op                                                                                                    |                |
| Current         Proposed           About         Description         Organization         Organizatio                                                                                                    |                |
| Abor           Description         Comparization           Owners         Comparization           Convers         Convers           Last Modified Date         Stat2025           Equipment         Convers           Station         TRANSMISSION LINE         Equipment type         COND           Equipment         Condo         Convers         Equipment type         COND           Additional info         CONDUCTOR INFO 785 KCML, AAC - SINGLE - INTERIOR<br>RATING         Equipment type         CONDUCTOR INFO 785 KCML, AAC - SINGLE - INTERIOR<br>RATING         Equipment type         CONDUCTOR INFO 785 KCML, AAC - SINGLE - INTERIOR           Additional info         CONDUCTOR INFO 785 KCML, AAC - SINGLE - INTERIOR<br>RATING         Haditional info         CONDUCTOR INFO 785 KCML, AAC - SINGLE - INTERIOR           Longth Mileab         O         Control         Conduct of INFO 785 KCML, AAC - SINGLE - INTERIOR         Equipment type         COND           Korting         Control         International voltage (M)         Iso         Control           Experiment voltage (M)         Iso         Control         Iso         Control           Boo control voltage (M)         Verse         Control         Verse         Control         Verse           Experinent woltage (M)         Verse         Control w                                                                                                    |                |
| Description         Description           Organization         Organization           Owners         Exat Modified Date         \$222025           Equipment         Exat Modified Date         \$447025           Station         (TRANSMISSION LINE)         Equipment type         COND           Equipment type         COND         Equipment type         COND           Additional info         CONDUCTOR INFO 765 SK CMIL AAC - SINCLE - INTERIOR<br>RATING         Equipment type         COND           Length Milesi         0.8         CONDUCTOR INFO 765 SK CMIL AAC - SINCLE - INTERIOR<br>RATING         Equipment type         CONDUCTOR INFO 765 SK CMIL AAC - SINCLE - INTERIOR           Length Milesi         0.8         CONDUCTOR INFO 765 SK CMIL AAC - SINCLE - INTERIOR         Equipment type         COND           Kortage          CONDUCTOR INFO 765 SK CMIL AAC - SINCLE - INTERIOR         Equipment type         CONDUCTOR INFO 755 SK CMIL AAC - SINCLE - INTERIOR           Long thinkings (W1)         IS0         Control         Madditional info         CONDUCTOR INFO 755 SK CMIL AAC - SINCLE - INTERIOR           Long thinkings (W2)         IS0         Control word word type (W1)         IS0         Long thinkings (W1)         IS0           Store toor add word type (W1)         IS0         Long thinkings (W1)         IS0         Long thinking                                                                                                    |                |
| Organization       Organization       Organization       Organization         Owners       Stat Modified Date       \$2282025       Stat Modified Date       Stat Modified Date       \$442025         Equipment       Station       (TRANSMISSION LINE)       Station       TRANSMISSION LINE)       Station       TRANSMISSION LINE)         Equipment type       COND       CONDUCTOR INFO 755 KCML AAC - SINGLE - INTERIOR       Additional Info       CONDUCTOR INFO 755 KCML AAC - SINGLE - INTERIOR       Additional Info       CONDUCTOR INFO 755 KCML AAC - SINGLE - INTERIOR       Additional Info       CONDUCTOR INFO 755 KCML AAC - SINGLE - INTERIOR       Additional Info       CoNDUCTOR INFO 755 KCML AAC - SINGLE - INTERIOR       Additional Info       CoNDUCTOR INFO 755 KCML AAC - SINGLE - INTERIOR       Additional Info       CoNDUCTOR INFO 755 KCML AAC - SINGLE - INTERIOR       Additional Info       CoNDUCTOR INFO 755 KCML AAC - SINGLE - INTERIOR       Additional Info       CoNDUCTOR INFO 755 KCML AAC - SINGLE - INTERIOR       Additional Info       CoNDUCTOR INFO 755 KCML AAC - SINGLE - INTERIOR       Additional Info       CoNDUCTOR INFO 755 KCML AAC - SINGLE - INTERIOR       Additional Info       CoNDUCTOR INFO 755 KCML AAC - SINGLE - INTERIOR       Additional Info       CoNDUCTOR INFO 755 KCML AAC - SINGLE - INTERIOR       Additional Info       CoNDUCTOR INFO 755 KCML AAC - SINGLE - INTERIOR       High norminal voltage (AV)       Iso       Control       Iso       Control       Iso       <                                                                                                    |                |
| Owners         Owners           Last Modified Date         \$72872025           Experiment         Last Modified Date         64672025           Station         ITRANSMISSION LINE         Equipment type         COND           Equipment type         COND         Equipment type         CONDUCTON INFO 755 NCML AAC - SINGLE - INTERIOR<br>RATING         Equipment type         CONDUCTON INFO 755 NCML AAC - SINGLE - INTERIOR<br>RATING         Equipment type         CONDUCTON INFO 755 NCML AAC - SINGLE - INTERIOR<br>RATING         Equipment type         CONDUCTON INFO 755 NCML AAC - SINGLE - INTERIOR<br>RATING         Equipment type         CONDUCTON INFO 755 NCML AAC - SINGLE - INTERIOR<br>RATING         Equipment type         CONDUCTON INFO 755 NCML AAC - SINGLE - INTERIOR<br>RATING         Equipment type         CONDUCTON INFO 755 NCML AAC - SINGLE - INTERIOR<br>RATING         Equipment type         CONDUCTON INFO 755 NCML AAC - SINGLE - INTERIOR<br>RATING         Equipment type         CONDUCTON INFO 755 NCML AAC - SINGLE - INTERIOR<br>RATING         Equipment type         CONDUCTON INFO 755 NCML AAC - SINGLE - INTERIOR<br>RATING         Equipment type         CONDUCTON INFO 755 NCML AAC - SINGLE - INTERIOR<br>RATING         Equipment type         CONDUCTON INFO 755 NCML AAC - SINGLE - INTERIOR<br>RATING         Figle of type         Equipment type         CONDUCTON INFO 755 NCML AAC - SINGLE - INTERIOR<br>RATING         Equipment type         CONDUCTON INFO 755 NCML AAC - SINGLE - INTERIOR<br>RATING         Figle of type         Equipment type         Control type         <                                                                                                    |                |
| Last Madiled Date       \$288003\$       Last Madiled Date       \$448003\$         Equipment       Equipment Type       COND       Equipment Type       COND         Additional info       CONDUCTOR INFO 715.5 KCML AAC - SINGLE - INTERIOR RATING       CONDUCTOR INFO 715.5 KCML AAC - SINGLE - INTERIOR RATING       Additional info       CONDUCTOR INFO 715.5 KCML AAC - SINGLE - INTERIOR RATING       Additional info       CONDUCTOR INFO 715.5 KCML AAC - SINGLE - INTERIOR RATING       Additional info       CONDUCTOR INFO 715.5 KCML AAC - SINGLE - INTERIOR RATING       Additional info       CONDUCTOR INFO 715.5 KCML AAC - SINGLE - INTERIOR RATING       Ength (Miles)       0.0         Lorg th (Miles)       0.5                                                                                                    |                |
| Equipment     Equipment       Station     (TRANSMISSION LINE)       Equipment type     COND       Additional info     CONDUCTOR INFO 715 S KCMIL AAC - SINCLE - INTERIOR       Additional info     CONDUCTOR INFO 715 S KCMIL AAC - SINCLE - INTERIOR       Larght (Miles)     0.8       Voltage     Construction of the state of the state of the                                                                       |                |
| Station         [TRANSMISSION LINE]         Station         [TRANSMISSION LINE]           Equipment type         COND         CONDUCTOR INFO: 715.5 KCMIL AAC - SINGLE - INTERIOR<br>RATING         Equipment type         CONDUCTOR INFO: 715.5 KCMIL AAC - SINGLE - INTERIOR<br>RATING         Additional info         CONDUCTOR INFO: 715.5 KCMIL AAC - SINGLE - INTERIOR<br>RATING         Additional info         CONDUCTOR INFO: 715.5 KCMIL AAC - SINGLE - INTERIOR<br>RATING         Additional info         CONDUCTOR INFO: 715.5 KCMIL AAC - SINGLE - INTERIOR<br>RATING         Additional info         CONDUCTOR INFO: 715.5 KCMIL AAC - SINGLE - INTERIOR<br>RATING         Additional info         CONDUCTOR INFO: 715.5 KCMIL AAC - SINGLE - INTERIOR<br>RATING         Hold tional info         CONDUCTOR INFO: 715.5 KCMIL AAC - SINGLE - INTERIOR<br>RATING         Hold tional info         CONDUCTOR INFO: 715.5 KCMIL AAC - SINGLE - INTERIOR<br>RATING         Hold tional info         CONDUCTOR INFO: 715.5 KCMIL AAC - SINGLE - INTERIOR<br>RATING         Hold tional info         CONDUCTOR INFO: 715.5 KCMIL AAC - SINGLE - INTERIOR<br>RATING         Hold tional info         CONDUCTOR INFO: 715.5 KCMIL AAC - SINGLE - INTERIOR<br>RATING         Hold tional info         CONDUCTOR INFO: 715.5 KCMIL AAC - SINGLE - INTERIOR<br>RATING         Hold tional info         CONDUCTOR INFO: 715.5 KCMIL AAC - SINGLE - INTERIOR<br>RATING         Hold tional info         CONDUCTOR INFO: 715.5 KCMIL AAC - SINGLE - INTERIOR<br>RATING         Hold tional info         CONDUCTOR INFO: 715.5 KCMIL AAC - SINGLE - INTERIOR<br>RATING         Hold tional info         CONDUCTOR INFO: 715.5 KCMIL AAC - SINGLE - INTERIOR<br>RATING                                                                                                    |                |
| Equipment type         COND         CONDUCTOR INFO 715.5 KCML AAC - SINGLE - INTERIOR<br>RATING         Equipment type         COND           Length (Miles)         0.08         Length (Miles)         0.08         Length (Miles)         0.08           Voltage         Voltage                                                                                                    |                |
| Additional info       CONDUCTOR INFO 715 5 KCML AAC - SINGLE - INTERIOR<br>RATING       Additional info       CONDUCTOR INFO 715 5 KCML AAC - SINGLE - INTERIOR<br>RATING         Length (Miles)       0.08       0.08       0.08         Voltage       Length (Miles)       0.08       Voltage         High nominal voltage (k/)       115.0       115.0       115.0         Low nominal voltage (k/)       115.0       Low nominal voltage (k/)       115.0         Tertiary nominal voltage (k/)       Yes       Tertiary nominal voltage (k/)       15.0         So control start date       6/27/2023       150 control start date       6/27/2023         Bo control end date       Kotings       Kotings       Kotings         Rating Type       AMP RATING       MVAR RATING       MVAR RATING       MVAR LOW<br>G       Kotings         Rating Type       Mig Rating       125.68       0       0       0         N (N)       631       125.68       0       0       0         N (N)       631       125.68       0       0       0         N (N)       631       125.68       0       0       0         N (N)       631       125.68       0       0       0       0         N (N)                                                                                                    |                |
| Length (Miles)     0.08     Length (Miles)     0.08       Voltage     Iso     Voltage     Miles     Miles       High nominal voltage (k/)     Iso     Low nominal voltage (k/)     Iso     Iso       Low nominal voltage (k/)     Tertiary nominal voltage (k/)     Iso     Low nominal voltage (k/)     Iso       Control     Yes     Tertiary nominal voltage (k/)     Tertiary nominal voltage (k/)     Yes       Iso control start date     6/27/2023     So control start date     6/27/2023       Iso control end date     125.68     0     0       Katings     Nak RATING* MVAR RATING* MVAR HIGH* MVAR LOW<br>(N (B)     Yes     So control end date       Katings     125.68     0     0     6       N (B)     972     1936     0     0       N (B)     972     1936     0     0       N (B)     972     1936     0     0       N (B)     972     1936     0     0       N (B)     972     1936     0     0       N (B)     1025     0     0     0       N (B)     1025     0     0     0       N (B)     1025     0     0     0       N (B)     1025     0     0     0                                                                                                    | - INTERIOR     |
| Voltage         Voltage           High normal voltage (k/)         115.0           Low normal voltage (k/)         115.0           Tertiary normal voltage (k/)         115.0           Tertiary normal voltage (k/)         115.0           Tertiary normal voltage (k/)         115.0           Tertiary normal voltage (k/)         Tertiary normal voltage (k/)           Tertiary normal voltage (k/)         115.0           So control         Yes           ISO control and date         6/27/2023           Bo control end date         6/27/2023           Ratings         NVAR RATING*         NVAR RATING*           N(N)         631         125.68         0         0           N(N)         631         125.68         0         0           N(N)         631         125.68         0         0           N(N)         631         125.68         0         0           N(N)         631         125.68         0         0           N(N)         631         125.68         0         0           N(N)         631         125.68         0         0           N(N)         631         125.68         0         0                                                                                                    |                |
| High nominal voltage (kV)       IIS0       High nominal voltage (kV)       IIS0         Low nominal voltage (kV)       IIS0       Low nominal voltage (kV)       IIS0         Tertiary nominal voltage (kV)       IIS0       Low nominal voltage (kV)       IIS0         Tertiary nominal voltage (kV)       Tertiary nominal voltage (kV)       IIS0         Control       Yes       Tertiary nominal voltage (kV)       IIS0         ISO control       Yes       ISO control       Yes         ISO control end date       6/27/2023       ISO control stort date       6/27/2023         Rotings       Fatings       ISO control end date       ISO control end date       6         N(N)       631       125.68       0       0       6         N(N)       631       125.68       0       0       10         N(N)       631       125.68       0       0       10         N(N)       631       125.68       0       0       0         N(N)       631       125.68       0       0       0         N(N)       631       125.68       0       0       0         N(N)       631       125.68       0       0       0         N(N)                                                                                                    |                |
| Low naminal voltage (k/)     Low naminal voltage (k/)       Tertiary naminal voltage (k/)     Tertiary naminal voltage (k/)       Control     Ves       ISO control start date     6/27/2023       ISO control end date     6/27/2023       Ratings     ISO control start date       SN (N)     631       125.48     0       SN (N)     631       125.48     0       SN (N)     631                                                                                                    |                |
| Tertiary nominal voltage (k/)     Tertiary nominal voltage (k/)       Control     Control       ISO control start date     6/27/2023       ISO control end date     6/27/2023       Ratings     Ratings       SN(N)     631       125.68     0       SN (N)     631       125.68     0       SN (N)     631                                                                                                    |                |
| Control         Yes         ISO control         Yes         ISO control         Yes         Yes         Yes <td></td>                                                                                                    |                |
| ISO control     Yes     ISO control     Yes       ISO control start date     6/27/2023     ISO control start date     6/27/2023       ISO control end date     ISO control start date     6/27/2023       Ratings     Ratings     Ratings       SE (A)     742     147.79     0       WN (B)     972     1936     0       WE (C)     1099     206.95     0       SPN (N)     631     125.68     0       SPN (N)     631     125.68     0       SPN (N)     631     125.68     0       SPN (N)     631     125.68     0       SPN (N)     631     125.68     0       SPE (M)     600     119.51     0                                                                                                    |                |
| ISO control start date     6/27/203       ISO control start date     6/27/203       ISO control start date     ISO control start date       Ratings     ISO control start date       SN (N)     631       125.68     0       SK (A)     742       147.79     0       WR (C)     1039       206.95     0       SN (N)     631       125.68     0       SN (N)     631       125.68     0       WR (C)     1039       206.95     0       SN (N)     631       125.68     0       SN (N)     631       125.68     0       SN (N)     631       125.68     0       SN (N)     631       125.68     0       SN (N)     631       125.68     0       SN (N)     631       125.68     0       SN (N)     631       125.68     0       SN (N)     631       125.68     0       SN (N)     631       125.68     0       SN (N)     631       125.68     0       SN (N)     631       125.68     0    <                                                                                                    |                |
| ISO control end date     6       Ratings     NVAR ATING*     NVAR HIGH     NVAR LOW     C       Rating TYPE     AMP RATING*     NVAR HIGH     NVAR LOW     C       SN (N)     631     125.68     0     0       SE (A)     742     147.79     0     0       WE (C)     1039     206.95     0     0       WE (C)     1039     206.95     0     0       SPN (N)     631     125.68     0     0       SPN (N)     633     125.68     0     0       SPN (N)     633     125.68     0     0       SPN (N)     633     125.68     0     0       SPN (N)     633     125.68     0     0       SPN (N)     633     125.68     0     0       SPN (N)     633     125.68     0     0       SPE (M)     600     119.51     0     0                                                                                                    |                |
| Ratings         MVA RATING*         MVAR HIGH         MVAR LOW         Rating         MVA RATING*         MVAR HIGH         MVAR LOW         Rating         MVA RATING*         AMP RATING         MVA RATING*         MVAR HIGH         M           SN (N)         631         125.68         0         0         0         0         0         0         0         0         0         0         0         0         0         0         0         0         0         0         0         0         0         0         0         0         0         0         0         0         0         0         0         0         0         0         0         0         0         0         0         0         0         0         0         0         0         0         0         0         0         0         0         0         0         0         0         0         0         0         0         0         0         0         0         0         0         0         0         0         0         0         0         0         0         0                                                                                                    |                |
| RATING TYPE         AMP RATING         MVA RATING*         MVAR HIGH         MVAR LOW         C           SN (N)         631         125.68         0         0         0         SN (N)         631         125.68         0         0         SN (N)         631         125.68         0         0         SN (N)         631         125.68         0         0         SN (N)         631         125.68         0         0         0         SN (N)         631         125.68         0         0         0         SN (N)         631         125.68         0         0         0         SN (N)         631         125.68         0         0         0         0         SN (N)         631         125.68         0         0         0         0         SN (N)         631         125.68         0         0         0         SN (N)         631         125.68         0         0         SN (N)         631         125.68         0         0         SN (N)         SN (N)         631         125.68         0         0         SN (N)         SN (N)         SN (N)         SN (N)         SN (N)         SN (N)         SN (N)         SN (N)         SN (N)         SN (N)         SN (N)                                                                                                    |                |
| SN (N)         631         125.68         0         0         0         SN (N)         631         125.68         0         0           SE (A)         742         147.79         0         0         6         SE (A)         742         147.79         0         0         0           WN (B)         972         193.6         0         0         0         WN (B)         972         193.6         0         0         0         0         0         0         0         0         0         0         0         0         0         0         0         0         0         0         0         0         0         0         0         0         0         0         0         0         0         0         0         0         0         0         0         0         0         0         0         0         0         0         0         0         0         0         0         0         0         0         0         0         0         0         0         0         0         0         0         0         0         0         0         0         0         0         0         0         0                                                                                                    | VAR LOW        |
| SE (A)         742         147.79         0         0         4         SE (A)         742         147.79         0         0         0           WN (B)         972         193.6         0         0         0         0         0         0         0         0         0         0         0         0         0         0         0         0         0         0         0         0         0         0         0         0         0         0         0         0         0         0         0         0         0         0         0         0         0         0         0         0         0         0         0         0         0         0         0         0         0         0         0         0         0         0         0         0         0         0         0         0         0         0         0         0         0         0         0         0         0         0         0         0         0         0         0         0         0         0         0         0         0         0         0         0         0         0         0         0         0                                                                                                    | C              |
| WW (b)         Y/2         W35         0         0         0         0         0         0         0         0         0         0         0         0         0         0         0         0         0         0         0         0         0         0         0         0         0         0         0         0         0         0         0         0         0         0         0         0         0         0         0         0         0         0         0         0         0         0         0         0         0         0         0         0         0         0         0         0         0         0         0         0         0         0         0         0         0         0         0         0         0         0         0         0         0         0         0         0         0         0         0         0         0         0         0         0         0         0         0         0         0         0         0         0         0         0         0         0         0         0         0         0         0         0         0                                                                                                    | 4              |
| Inc. (c)         Inc. (c)                                                                                                    |                |
| SPE (M) 600 119.51 0 0                                                                                                    | 4              |
|                                                                                                    |                |
| FN(1) 1072 103.6 0 0                                                                                                    | 2              |
| FE(0) 1000 00000 0 0 0                                                                                                    |                |
|                                                                                                    | •              |

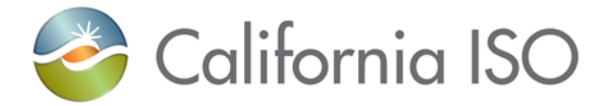

## Step 2: Compare changed data

- Check "Approver Notes" section for reason why the system declined the change request. A change reason of "Auto Rejected for FERC-881 change request reason: One of more of the ratings are outside of the expected limit" indicates that one or more of the Spring or Fall ratings do not meet the validation criteria for auto approval.
- Check the values for Spring and Fall, correct any values that are outside the validation criteria and re-submit the corrected components. See **Autoapprove functionality** section above for the validation criteria.

# Approved/Declined ratings message and notification

A user can choose to receive a notification email for Approved or Declined ratings. Follow the steps below prior to uploading your autoloader file if you wish to receive such notifications

| Notification CA ISO TR CA ISO TR CA | Insettings Insettings | Change Requests - CAP<br>lequests - XFMR BAY, XF<br>Change Requests - REG<br>Change Requests - SCA<br>d/Declined Share Reque<br>Change Requests - TLS | P.RCT.SCND.SVC<br>FMR BANK, TLS, S<br>3.XFMR,XFMR BA<br>AP.SRCT.WTRP<br>ests<br>5  | 1<br>,TRCT<br>SRCT, SCAP -  | 2<br>- Rating T | Fype Summer               |
|----------------------------------------------------------------------------------------------------|----------------------------------------------------------------------------------------------------|----------------------------------------------------------------------------------------------------|------------------------------------------------------------------------------------|-----------------------------|-----------------|---------------------------|
| Notification                                                                                                    | I settings<br>Rotification: Approved/Declined (<br>Notification: Approved Change Ri<br>Winter Normal/Emerg<br>Rotification: Approved/Declined (<br>Notification: Approved/Declined (<br>Notification: Submitted/Approved<br>Notification: Approved/Declined (<br>Notification: Approved/Declined (                                                                                                    | Change Requests - CAP<br>lequests - XFMR BAY, XF<br>Change Requests - REG<br>Change Requests - SCA<br>d/Declined Share Reque<br>Change Requests - TLS | P.RCT.SCND.SVC<br>FMR BANK, TLS. S<br>3.XFMR.XFMR BA<br>AP.SRCT.WTRP<br>ests<br>5  | , TRCT<br>SRCT, SCAP -<br>Y | 2<br>- Rating T | Type Summer               |
| CA ISO TR<br>CA ISO TR<br>Normal/Emerg.<br>CA ISO TR<br>CA ISO TR<br>CA ISO TR<br>CA ISO TR<br>CA ISO TR<br>CA ISO TR<br>CA ISO TR<br>CA ISO TR                                                                                                    | R Notification: Approved/Declined (<br>R Notification: Approved Change Ri<br>. Winter Normal/Emerg.<br>R Notification: Approved/Declined (<br>R Notification: Approved/Declined (<br>R Notification: Submitted/Approved<br>R Notification: Approved/Declined (<br>1 Notification: Approved/Declined (                                                                                                    | Change Requests - CAP<br>lequests - XFMR BAY, XF<br>Change Requests - REG<br>Change Requests - SCA<br>d/Declined Share Reque<br>Change Requests - TLS | P,RCT,SCND,SVC<br>FMR BANK, TLS, S<br>3,XFMR,XFMR BA'<br>AP,SRCT,WTRP<br>ests<br>5 | ,TRCT<br>SRCT, SCAP -<br>Y  | - Rating T      | lype Summer               |
| CA ISO TR<br>Normal/Emerg.<br>CA ISO TR<br>CA ISO TR<br>CA ISO TR<br>CA ISO TR<br>CA ISO TR<br>CA ISO TR<br>CA ISO TR<br>CA ISO TR<br>CA ISO TR                                                                                                    | R Notification: Approved Change R<br>. Winter Normal/Emerg.<br>R Notification: Approved/Declined (<br>R Notification: Approved/Declined (<br>R Notification: Submitted/Approved<br>R Notification: Approved/Declined (<br>R Notification: Approved/Declined (<br>R Notification: Approved/Declined (                                                                                                    | Change Requests - XFMR BAY, XF<br>Change Requests - REG<br>Change Requests - SCA<br>d/Declined Share Reque<br>Change Requests - TLS                   | FMR BANK, TLS, S<br>G.XFMR,XFMR BA<br>AP,SRCT,WTRP<br>ests                         | SRCT, SCAP ·                | - Rating T      | Type Summer               |
|                                                                                                    | R Notification: Approved/Declined (<br>R Notification: Approved/Declined (<br>Notification: Submitted/Approved<br>Notification: Approved/Declined (<br>Notification: Approved/Declined (                                                                                                    | Change Requests - REG<br>Change Requests - SCA<br>d/Declined Share Reque<br>Change Requests - TLS                                                     | G,XFMR,XFMR BA<br>AP,SRCT,WTRP<br>ests                                             | Y                           |                 |                           |
| CA ISO TR<br>CA ISO TR<br>CA ISO TR<br>CA ISO TR<br>CA ISO TR<br>CA ISO TR<br>CA ISO TR<br>CA ISO TR                                                                                                    | R Notification: Approved/Declined ( Notification: Submitted/Approvec Notification: Approved/Declined C Notification: Approved/Declined C Notification: Approved/Declined C                                                                                                    | Change Requests - SCA<br>d/Declined Share Reque<br>Change Requests - TLS                                                                              | AP,SRCT,WTRP<br>ests                                                               |                             |                 |                           |
|                                                                                                    | R Notification: Submitted/Approver<br>Notification: Approved/Declined (<br>Notification: Approved/Declined (                                                                                                    | d/Declined Share Reque<br>Change Requests - TLS                                                                                                    | ests                                                                               |                             |                 |                           |
| CA ISO TR<br>CA ISO TR<br>CA ISO TR<br>CA ISO TR<br>CA ISO TR<br>CA ISO TR                                                                                                    | R Notification: Approved/Declined (<br>R Notification: Approved/Declined C                                                                                                    | Change Requests - TLS                                                                                                    | 5                                                                                  |                             |                 |                           |
| CA ISO TR<br>CA ISO TR<br>CA ISO TR<br>CA ISO TR<br>CA ISO TR                                                                                                    | Notification: Approved/Declined (                                                                                                    | Ch                                                                                                    |                                                                                    |                             |                 |                           |
|                                                                                                    |                                                                                                    | Change Requests - BUS                                                                                                    | S,CABLE,COND                                                                       |                             |                 |                           |
| CA ISO TR                                                                                                    | Notification: Approved/Declined C                                                                                                    | Change Requests - CT,R                                                                                                    | RLY                                                                                |                             |                 |                           |
| CA ISO TR                                                                                                    | Notification: Autoloader job proce                                                                                                    | essing complete.                                                                                                    |                                                                                    |                             |                 |                           |
| CA ISO TR                                                                                                    | Notification: Operating Voltages                                                                                                    |                                                                                                    |                                                                                    | 3                           |                 |                           |
|                                                                                                    | Notification: Approved/Declined                                                                                                    | Change Requests 🛛 🗲                                                                                                    |                                                                                    |                             |                 |                           |
| CA ISO TR                                                                                                    | Notification: Component Pending                                                                                                    | Effective Date Time Re                                                                                                    | eached                                                                             |                             |                 |                           |
| CA ISO TR                                                                                                    | Notification: Approved/Declined                                                                                                    | Change Requests - TL                                                                                                    |                                                                                    |                             |                 |                           |
| CA ISO TR                                                                                                    | ≀Notification: Submitted/Canceller                                                                                                    | d Change Requests                                                                                                    |                                                                                    |                             |                 |                           |
| CA ISO TR                                                                                                    | Notification: Approved/Declined                                                                                                    | Change Requests - LEG                                                                                                    | 3.TERM                                                                             |                             |                 |                           |
| CA ISO TR                                                                                                    | Notification: Approved Change Re                                                                                                    | equests - XFMR BAY, XF                                                                                                    | FMR BANK, TLS, S                                                                   | SRCT, SCAP                  | - Rating T      | Type Winter Normal/Emerg. |
| CA ISO TR                                                                                                    | ₹ Notification: Approved Change Re                                                                                                    | equests - XFMR BAY, XF                                                                                                    | FMR BANK, TLS, S                                                                   | SRCT, S                     | 4               | be Summer Normal/Emerg.   |
| CA ISO TR                                                                                                    | Notification: Approved/Declined                                                                                                    | Change Requests - XFM                                                                                                    | MR Bank                                                                            |                             |                 | L I                       |

#### Step 1: Edit user preferences

- Click on User icon on top right corner of window
- Click "Edit preferences" box
- Check the box for "CA ISO TR Notification Approved/Declined Change Requests"
- Click "Save Changes" on bottom right of window

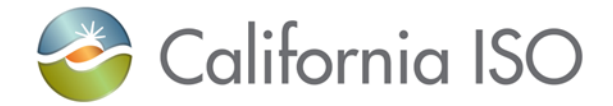

# Support

If you encounter any issues when uploading the autoloader file, or have any questions, feel free to email Parikshat Pathak (ppathak@caiso.com) and Adalberto Baca-Chavez (abacachavez@caiso.com). In the email, please include as much detail as possible to ensure quick resolution.